Accessibility Guide of Access Point Products Guide d'accessibilité des produits de point d'accès Leitfaden für Bedienungshilfen von Zugangspunktprodukten Guida all'accessibilità dei prodotti Access Point Toegankelijkheidshandleiding voor toegangspuntproducten Guia de accesibilidade dos produtos de ponto de acesso Guía de accesibilidad de los productos de punto de accesso Przewodnik na temat ułatwień dostępu w urządzeniach dostępowych Elérési pontokkal kapcsolatos termékek kisegitő lehetőségeinek útmutatója

Průvodce usnadnění přístupu k produktům přístupových bodů Tillgänglighetsguide för åtkomstpunktprodukter Vejledning til tilgængelighed af adgangspunkt-produkter Veiledning for tilgjengelighet for tilgangspunktprodukter Tukiasematuotteiden helppokäyttötoiminto-opas Vodič za dostupnost za proizvode s pristupnom točkom Vodnik po dostopnosti izdelkov dostopnih točk Ghidul privind accesibilitatea produselor din punctele de acces Prieigos taško produktu pritaikymo neigaliesiems vadovas Piekluves punkta produktu pieejamības rokasgrāmata Pääsupunkti toodete juurdepääsetavuse juhend Vodič za pristupačnost proizvoda za pristupne tačke Οδηγός προσβασιμότητας για προϊόντα σημείου πρόσβασης Ръководство за достъпност на продукти на точката за достъп Príručka o uľahčení prístupu k produktom prístupového bodu Водич за пристапност за производи за пристапна точка Руководство о функциях расширенного доступа для устройств доступа

Посібник із спеціальних можливостей продуктів Access Point

Erişim Noktası Ürünleri İçin Erişilebilirlik Kılavuzu

# Contents

| English     | 1  |
|-------------|----|
| Français    | 2  |
| Deutsch     | 3  |
| Italiano    | 4  |
| Nederlands  | 5  |
| Português   | 6  |
| Español     | 7  |
| Polski      | 8  |
| Magyar      | 9  |
| Čeština     | 10 |
| Svenska     | 11 |
| Dansk       | 12 |
| Norsk       | 13 |
| Suomi       | 14 |
| Hrvatski    | 15 |
| Slovenščina | 16 |
| Română      | 17 |
| Lietuvių    | 18 |
| Latviešu    | 19 |
| Eesti       | 20 |
| Srpski      | 21 |
| Ελληνικά    | 22 |
| Български   | 23 |
| Slovenčina  | 24 |
| Македонски  | 25 |
| Русский     | 26 |
| Українська  | 27 |
| Türkçe      | 28 |
|             |    |

# Accessibility Guide of Access Point Products

#### Overview

Access Point products include products like CPEs, Mobile WiFi devices, data cards, and routers. These products come with features designed to make them accessible to a board range of users.

#### Accessibility Mode

To enter Accessibility mode on a CPE, Mobile WiFi device, or data card, open the web-based management page of the product on your computer's browser, and toggle on the **Accessibility mode** switch in the upper part of the page.

For routers, opening the product's web-based management page on your computer's browser will automatically trigger Accessibility mode.

If you are using a phone's browser instead, touch **PC** in the lower right corner of the product's web-based management screen to view the screen in desktop mode, and follow the steps above to enter Accessibility mode.

#### Notes:

- The web-based management pages (or screens in desktop mode) of the products offer a comprehensive set of accessibility features, which are recommended for users with disabilities.
- The products' web-based management pages support a text-to-speech feature for visually impaired users, which can be accessed via the built-in text-to-speech feature of a browser or via a third-party tool.
- Indoor CPEs, Mobile WiFi devices, data cards, and routers are not stationary devices. Outdoor CPEs are stationary, and therefore should be installed by professionals. Do not install an outdoor CPE on your own.
- 4. Mobile WiFi products with a screen do not support video playback.
- Some products can be connected to an external antenna via the SMA port. This feature is not an accessibility-related feature.

# Guide d'accessibilité des produits de point d'accès

#### Présentation générale

Les produits de point d'accès incluent des produits tels que les CPE, les appareils Mobile WiFI, les cartes de données et les routeurs. Ces produits sont dotés de fonctionnalités conçues pour les rendre accessibles à un large éventail d'utilisateurs.

## Mode Accessibilité

Pour passer en mode Accessibilité sur un CPE, un Mobile WiFi ou une carte de données, ouvrez la page d'administration en ligne du produit dans le navigateur de votre ordinateur, et activez le bouton **Mode Accessibilité** dans la partie supérieure de la page.

Pour les routeurs, l'ouverture de la page d'administration en ligne du produit sur le navigateur de votre ordinateur déclenchera automatiquement le mode Accessibilité.

Si vous utilisez plutôt le navigateur d'un téléphone, touchez PC dans le coin inférieur droit de l'écran d'administration en ligne du produit pour afficher l'écran en mode bureau, et suivez les étapes ci-dessus pour passer en mode Accessibilité.

#### Remarques :

- Les pages d'administration en ligne (ou écrans en mode bureau) des produits offrent un ensemble complet de fonctionnalités d'accessibilité, qui sont recommandées aux utilisateurs handicapés.
- Les pages d'administration en ligne des produits prennent en charge une fonction de synthèse vocale pour les utilisateurs malvoyants, à laquelle il est possible d'accéder via la fonction de synthèse vocale intégrée d'un navigateur ou via un outil iters.
- Les CPE d'intérieur, les appareils Mobile WiFi, les cartes de données et les routeurs ne sont pas des appareils fixes. Les CPE d'extérieur sont fixes et doivent donc être installés par des professionnels. N'installez pas vous-même un CPE d'extérieur.
- Les produits Mobile WiFi dotés d'un écran ne prennent pas en charge la lecture vidéo.
- Certains produits peuvent être connectés à une antenne externe via le port SMA. Cette fonctionnalité n'est pas liée à l'accessibilité.

# Leitfaden für Bedienungshilfen von Zugangspunktprodukten

# Überblick

Zu den Zugangspunktprodukten gehören Produkte wie CPEs, mobile WLAN-Geräte, Datenkarten und Router. Diese Produkte sind mit Funktionen ausgestattet, die sie für eine Vielzahl von Nutzern zugänglich machen.

#### Bedienungshilfen-Modus

Um den Bedienungshilfen-Modus auf einem CPE, einem mobilen WLAN-Gerät oder einer Datenkarte zu aktivieren, öffne die Seite für die webbasierte Verwaltung des Produkts im Browser deines Computers und schalte den Schalter für den Bedienungshilfen-Modus im oberen Teil der Seite ein.

Bei Routern wird der Bedienungshilfen-Modus automatisch aktiviert, wenn du die Seite für die webbasierte Verwaltung des Produkts im Browser deines Computers öffnest.

Wenn du stattdessen den Browser deines Telefons verwendest, tippe auf PC in der unteren rechten Ecke des Bildschirms für die webbasierte Verwaltung des Produkts, um den Bildschirm im Desktop-Modus anzuzeigen, und folge den obigen Schritten, um den Bedienungshilfen-Modus zu aktivieren.

## Notizen:

- Die Seiten f
  ür die webbasierten Verwaltung (oder die Bildschirme im Desktop-Modus) der Produkte bieten eine umfassende Reihe von Funktionen f
  ür Bedienungshilfen, die f
  ür Nutzer mit Behinderungen empfohlen werden.
- Die Seiten f
  ür die webbasierte Verwaltung der Produkte unterst
  ützen eine Text-to-Speech-Funktion f
  ür sehbehinderte Nutzer, die 
  über die integrierte Text-to-Speech-Funktion eines Browsers oder 
  über ein Drittanbieter-Tool aufgerufen werden kann.
- CPEs für Innenräume, mobile WLAN-Geräte, Datenkarten und Router sind keine stationären Geräte. CPEs für den Außenbereich sind stationär und sollten daher von Fachleuten installiert werden. Installiere einen CPE für den Außenbereich nicht auf eigene Faust.
- Mobile WLAN-Produkte mit einem Bildschirm unterstützen keine Videowiedergabe.
- Einige Produkte können über den SMA-Anschluss mit einer externen Antenne verbunden werden. Diese Funktion ist keine Funktion, die mit Bedienungshilfen im Zusammenhang steht.

# Guida all'accessibilità dei prodotti Access Point

#### Panoramica

I prodotti Access Point includono prodotti come CPE, dispositivi Mobile WiFi, chiavette Internet e router. Questi prodotti sono dotati di funzioni progettate per renderli accessibili a una vasta gamma di utenti.

#### Modalità Accessibilità

Per accedere alla modalità Accessibilità su un CPE, un dispositivo Mobile WiFi o una chiavetta Internet, apri la pagina di gestione basata sul Web del prodotto sul browser del computer e attiva l'interruttore **Modalità Accessibilità** nella parte superiore della pagina.

Per i router, l'apertura della pagina di gestione basata sul Web del prodotto sul browser del computer attiva automaticamente la modalità Accessibilità.

Se utilizzi invece il browser del telefono, tocca PC nell'angolo inferiore destro della schermata di gestione basata sul Web del prodotto per visualizzare lo schermo in modalità desktop, quindi segui i passaggi precedenti per accedere alla modalità Accessibilità.

### Note:

- Le pagine di gestione basate sul Web (o gli schermi in modalità desktop) dei prodotti offrono una serie completa di funzioni di accessibilità, consigliate per gli utenti con disabilità.
- Le pagine di gestione basate sul Web dei prodotti supportano una funzione text-to-speech per gli utenti con difficoltà visive, a cui è possibile accedere tramite la funzione text-to-speech integrata di un browser o tramite uno strumento di terze parti.
- I CPE interni, i dispositivi Mobile WiFi, chiavette Internet e i router non sono dispositivi fissi. I CPE esterni sono fissi, pertanto devono essere installati da professionisti. Non installare un CPE esterno autonomamente.
- I prodotti Mobile WiFi portatili con schermo non supportano la riproduzione video.
- Alcuni prodotti possono essere collegati a un'antenna esterna tramite la porta SMA. Questa funzione non è correlata all'accessibilità.

# Toegankelijkheidshandleiding voor toegangspuntproducten

## Overzicht

Toegangspuntproducten omvatten producten zoals klantapparatuur, Mobile WFI-apparaten, datakaarten en routers. Deze producten zijn voorzien van functies die ervoor zorgen dat ze voor verschillende soorten gebruikers toegankelijk zijn.

#### Toegankelijkheidsmodus

Om op klantapparatuur, een Mobile WiFi-apparaat of datakaart over te schakelen naar de Toegankelijkheidsmodus, opent u de webgebaseerde beheerpagina van het product in de browser van uw computer en schakelt u de schakelaar voor de **Toegankelijkheidsmodus** bovenaan de pagina in. Als u bij routers de webgebaseerde beheerpagina van het product in de browser van uw computer opent, wordt de Toegankelijkheidsmodus automatisch geactiveerd.

Als u de browser van een telefoon gebruikt, tikt u op **pc** in de rechterbenedenhoek van het webgebaseerde beheerscherm van het product om het scherm in de desktopmodus te bekijken. Volg vervolgens de bovenstaande stappen om over te schakelen naar de Toegankelijkeidsmodus.

## Opmerkingen:

- De webgebaseerde beheerpagina's (of schermen in desktopmodus) van de producten bieden een uitgebreide set toegankelijkheidsfuncties die worden aanbevolen voor gebruikers met een beperking.
- 2. De webgebaseerde beheerpagina's van de producten ondersteunen een tekst-naar-spraakfunctie voor gebruikers met een visuele beperking. Deze functie is toegankelijk via de ingebouwde tekst-naar-spraakfunctie van een browser of via een hulpmiddel van derden.
- Klantapparatuur voor binnengebruik, Mobile WIFi-apparaten, datakaarten en routers zijn geen stationaire apparaten. Klantapparatuur voor buitengebruik zijn stationair en moeten daarom door professionals worden geïnstalleerd. Installeer klantapparatuur voor buitengebruik niet zelf.
- 4. Mobile WiFi-producten met een scherm ondersteunen geen videoweergave.
- Sommige producten kunnen via de SMA-poort op een externe antenne worden aangesloten. Deze functie is niet gerelateerd aan toegankelijkheid.

# Guia de acessibilidade dos produtos de ponto de acesso

## Informações gerais

Os produtos de pontos de acesso incluem produtos como CPE, dispositivos Mobile WiFi, cartões de dados e routers. Estes produtos vêm com funcionalidades concebidas para os tornar acessíveis a uma vasta gama de utilizadores.

#### Modo de acessibilidade

Para entrar no Modo de acessibilidade num CPE, dispositivo Mobile WiFi ou cartão de dados, abra a página de gestão com base na Web do produto no navegador do computador e ative o **Modo de acessibilidade** na parte superior da página.

Para routers, abrir a página de gestão com base na Web do produto no navegador do computador irá ativar automaticamente o Modo de acessibilidade.

Se, em vez disso, estiver a utilizar o navegador do telemóvel, toque em PC no canto inferior direito do ecrã de gestão com base na Web do produto para ver o ecrã no modo de ambiente de trabalho e siga os passos acima para entrar no Modo de acessibilidade.

#### Notas:

- As páginas de gestão com base na Web (ou ecrãs em modo de ambiente de trabalho) dos produtos oferecem um conjunto abrangente de funcionalidades de acessibilidade, que são recomendadas para utilizadores com incapacidades.
- 2. As páginas de gestão com base na Web dos produtos suportam uma funcionalidade de conversão de texto em voz para utilizadores com incapacidade visual, que pode ser acedida através da funcionalidade integrada de conversão de texto em voz de um navegador ou através de uma ferramenta de terceiros.
- 3. Os CPE de interior, os dispositivos Mobile WiFi, os cartões de dados e os routers não são dispositivos fixos. Os CPE de exterior são estacionários e, portanto, devem ser instalados por profissionais. Não instale um CPE de exterior por sua conta.
- 4. Os produtos Mobile WiFi com ecrã não suportam a reprodução de vídeo.
- Alguns produtos podem ser ligados a uma antena externa através da porta SMA. Esta funcionalidade não é uma funcionalidade relacionada com acessibilidade.

# Guía de accesibilidad de los productos de punto de acceso

## Descripción

Los productos de punto de acceso incluyen productos como equipos terminales de usuario, dispositivos Mobile WiFi, tarjetas de datos y routers. Estos productos cuentan con funciones diseñadas para haberlos accesibles a una amplía gama de usuarios.

# Modo de accesibilidad

Para acceder al modo de accesibilidad en un equipo terminal de usuario, dispositivo Mobile WiFi o tarjeta de datos, abra la página de administración web del producto en el navegador de su ordenador, y active el switch **Modo de accesibilidad** en la parte superior de la página.

En el caso de los routers, el modo de accesibilidad se activará automáticamente al abrir la página de administración web del producto en el navegador de su ordenador.

Si utiliza el navegador de un teléfono, pulse **Ordenador** en la esquina inferior derecha de la pantalla de administración web del producto para ver la pantalla en modo escritorio, y siga los pasos anteriores para acceder al modo de accesibilidad.

#### Notas:

- Las páginas de administración web (o pantallas en modo escritorio) de los productos ofrecen un conjunto completo de funciones de accesibilidad, recomendadas para usuarios con discapacidades.
- 2. Las páginas de administración web de los productos admiten una función de conversión de texto a voz para usuarios con discapacidad visual, a la que se puede acceder mediante la función integrada de texto a voz de un navegador o mediante una herramienta de terceros.
- 3. Los equipos terminales de usuario, los dispositivos Mobile WiFi, las tarjetas de datos y los routers no son dispositivos fijos. Los equipos terminales de usuario de exterior son estacionarios y, por lo tanto, deben ser instalados por profesionales. No instale un equipo terminal de usuario de exterior por us cuenta.
- Los productos Mobile WiFi con pantalla no admiten la reproducción de vídeo.
- Algunos productos pueden conectarse a una antena externa a través del puerto SMA. Esta función no está relacionada con la accesibilidad.

# Przewodnik na temat ułatwień dostępu w urządzeniach dostępowych

## Informacje

Urządzenia dostępowe są to takie produkty jak routery domowe (CPE), przenośne routery Wi-Fi (Mobile WiFi), karty do transmisji danych oraz routery innego typu. Produkty te mają wbudowane funkcje mające ułatwiać ich obsługe jak najszerszemu gronu użytkowników.

## Tryb ułatwień dostępu

Aby uaktywnić tryb ułatwień dostępu w urządzeniu typu CPE, Mobile WiFi lub na karcie do transmisji danych, otwórz stronę konfiguracyjną urządzenia w przeglądarce komputerowej i włącz przełącznik **Tryb ułatwień dostępu** w górnej części strony.

W przypadku routerów otwarcie strony konfiguracyjnej urządzenia w przeglądarce komputerowej automatycznie włączy tryb ulatwień dostępu. Jeśli zamiast tego używana jest przeglądarka w telefonie, dotknij opcji PC w prawym dolnym rogu ekranu konfiguracyjnego produktu w przeglądarce, aby zobaczyć ekran w trybie komputera, a następnie wykonaj czynności opisane powyżej w celu włączenia trybu ulatwień dostępu.

## Uwagi:

- Strony (lub ekrany w trybie komputerowym) konfiguracyjne produktu w przeglądarce udostępniają obszerny zestaw funkcji ulatwień dostępu, zalecanych w przypadku użytkowników z niepełnosprawnością.
- Strony konfiguracyjne produktu w przeglądarce obsługują funkcję zamiany tekstu na mowę dla użytkowników niedowidzących, z której można korzystać za pośrednictwem wbudowanej funkcji zamiany tekstu na mowę w przeglądarce albo za pomocą narzędzia innej firmy.
- 3. Domowe routery CPE, przenośne routery Mobile WiFi, karty do transmisji danych oraz inne typy routerów nie są urządzeniami stacjonarnymi. Zewnętrzne routery CPE są urządzeniami stacjonarnymi, dlatego powinny być instalowane przez wykwalifikowany personel. Nie należy instalować zewnętrznych routerów CPE samodzielnie.
- Przenośne routery Mobile WiFi z ekranem nie umożliwiają odtwarzania wideo.
- Niektóre produkty umożliwiają podłączenie anteny zewnętrznej za pośrednictwem gniazda SMA. Ta funkcja nie należy do kategorii funkcji ulatwień dostępu.

# Elérési pontokkal kapcsolatos termékek kisegítő lehetőségeinek útmutatója

# Áttekintés

Elérési pontokkal kapcsolatos termékek, például ügyfélhelyi berendezések (CPE-k), Mobile WIFI-készülékek, adatkártyák és routerek. Ezek a termékek olyan funkciókkal rendelkeznek, amelyeket arra terveztek, hogy a felhasználók széles köre számára elérhetők legyenek.

## Kisegítő lehetőségek mód

Ha be akar lépni a Kisegítő lehetőségek módba egy CPE-n, Mobile WiFikészüléken vagy adatkártyán, nyissa meg a termék webalapú kezelőoldalát a számítógépe bőgészőjében, és kapcsolja be az **Kisegítő lehetőségek mód** kapcsolót az oldal felső részén.

Routerek esetében, ha megnyítja a termék webalapú kezelőoldalát a számítógépe böngészőjében, azzal automatikusan aktiválja a Kisegítő lehetőségek módot.

Ha viszont telefonos böngészőt használ, érintse meg a PC a jobb alsó sarokban a termék webalapú kezelőképernyőjén, hogy asztali módban láthassa a képernyőt, és a Kisegítő lehetőségek módba való belépéshez kövesse a fenti lépéseket.

# Megjegyzések:

- A termékek webalapú kezelőoldalai (vagy képernyői asztali módban) átfogó kínálatot nyújtanak az olyan kisegítő lehetőségeket jelentő funkciókból, amelyek a fogyatékkal élő felhasználók számára ajánlottak.
- 2. A termék webalapú kezelőoldala támogatják a szövegfelolvasó funkciót a csökkent látóképességű felhasználók esetében, amelyet vagy a böngésző beépített szövegfelolvasó funkcióján keresztül lehet elérni, vagy egy harmadik féllől származó eszközön keresztül.
- 3. A betléri ügyfélhelyi berendezések (CPE-k), Mobile WiFikészülékek, adatkártyák és routerek nem helyhez kötött készülékek. A kültéri ügyfélhelyi berendezések (CPE-k) helyhez kötöttek, ezért szakembereknek kell ezeket telepíteniúk. Ne telepítsen saját maga kültén ügyfélhelyi berendezést (CPE-1).
- A képernyővel rendelkező Mobile WiFi-termékek nem támogatják a videólejátszást.
- Némelyik terméket külső antennához lehet csatlakoztatni az SMA-porton keresztül. Ez a funkció nem függ össze a kisegítő lehetőségekkel.

# Průvodce usnadnění přístupu k produktům přístupových bodů

## Přehled

Produkty přístupových bodů zahrnují produkty jako zařízení zákazníka, zařízení Mobile WiFi, datové karty a směrovače. Tyto produkty přicházejí s funkcemi navrženými tak, aby byly přístupné širokému spektru uživatelů.

#### Režim usnadnění přístupu

Chcete-li vstoupit do režimu usnadnění přístupu na zařízení zákazníka, zařízení Mobile WiFi nebo datové kartě, otevřete webovou stránku správy produktu v prohlížečí vašeho počítače a přepněte přepínač **Režim usnadnění přístupu** v horní části stránky.

U směrovačů otevření webové stránky pro správu produktu v prohlížeči vašeho počítače automaticky spustí režim usnadnění přístupu.

Pokud místo toho používáte prohlížeč telefonu, klepněte na PC v pravém dolním rohu obrazovky webové správy produktu pro zobrazení obrazovky v režimu plochy a pro vstup do režimu usnadnění přístupu postupujte podle výše Režim usnadnění.

### Poznámky:

- Webové stránky pro správu (nebo obrazovky v režimu plochy) produktů nabízejí komplexní sadu funkcí usnadnění přístupu, které jsou doporučeny pro uživatele se zdravotním postižením.
- Webové stránky pro správu produktů podporují funkci převodu textu na řeč pro zrakově postižené uživatele, ke které lze přistupovat prostřednictvím vestavěné funkce převodu textu na řeč v prohlížeči nebo pomocí nástroje třetí strany.
- Vnitřní zařízení zákazníka, zařízení Mobile WiFi, datové karty a směrovače nejsou stacionární zařízení. Venkovní zařízení zákazníka jsou stacionární, a proto by je měli instalovat odborníci. Neinstalujte venkovní zařízení zákazníka sami.
- 4. Mobile WiFi produkty s obrazovkou nepodporují přehrávání videa.
- Některé produkty lze připojit k externí anténě přes port SMA. Tato funkce nesouvisí s usnadněním přístupu.

# Tillgänglighetsguide för åtkomstpunktprodukter

# Översikt

Åtkomstpunktprodukter inkluderar produkter som CPE, Mobile WiFienheter, datakort och routrar. Dessa produkter kommer med funktioner som är utformade för att göra dem tillgängliga för en mängd olika användare.

## Tillgänglighetsläge

För att öppna tillgänglighetsläge på en CPE, Mobile WiFi-enhet eller datakort, öppna produktens webbaserade hanteringssida i din dators webbläsare och slå på växeln för Tillgänglighetsläge i den övre delen av sidan.

För routrar aktiveras tillgänglighetsläget automatiskt genom att öppna produktens webbaserade hanteringssida i din dators webbläsare.

. Om du istället använder en telefons webbläsare, tryck på **Dator** i det nedre högra hörnet av produktens webbaserade hanteringsskärm för att visa skärmen i skrivbordsläge och följ stegen ovan för att öppna tilgjanglighetsläge.

### Anmärkningar:

- Produkternas webbaserade hanteringssidor (eller skärmar i skrivbordsläge) erbjuder en omfattande uppsättning tillgänglighetsfunktioner, som rekommenderas för användare med funktionshinder.
- Produkternas webbaserade hanteringssidor stöder en text-till-tal-funktion för synskadade användare, som kan nås via den inbyggda text-till-talfunktionen i en webbläsare eller via ett tredjeparts verktyg.
- CPE för inomhusbruk, Mobile WiFi-enheter, datakort och routrar är inte stationära enheter. CPE för utomhusbruk är stationära och bör därför installeras av proffs. Installera inte en utomhus-CPE på egen hand.
- 4. Mobile WiFi-produkter med skärm stöder inte videouppspelning.
- Vissa produkter kan anslutas till en extern antenn via SMA-porten. Den här funktionen är inte en tillgänglighetsrelaterad funktion.

# Vejledning til tilgængelighed af adgangspunkt-produkter

## Oversigt

Adgangspunkt-produkter omfatter produkter som CPE, Mobile WiFienheder, datakort og routere. Disse produkter er forsynet med funktioner, der skal gøre dem tilgængelige for et udvalg af brugere.

#### Tilgængelighedstilstand

For at gå ind i tilængelighedstilstand på en CPE, Mobile WiFi-enhed eller datakort skal du åbne den web-baserede administrationsside for produktet i din computers browser, og slå kontakten **Tilgængelighedstilstand** øverst på siden, til.

For routere vil åbning af produktets webbaserede administrationsside i din computers browser automatisk udløse tilgængelighedstilstand.

Hvis du i stedet bruger telefonens browser, skal du trykke på **PC** i nederste højre hjørne af produktets webbaserede administrationsskærm for at se skærmen i skrivebordstilstand, og følg trinene ovenfor for at gå ind i tilgængelighedstilstand.

#### Noter:

- De webbaserede administrationssider (eller skærme i desktop-tilstand) for produkterne tilbyder et omfattende sæt tilgængelighedsfunktioner, som anbefales til brugere med handicap.
- Produkternes webbaserede administrationssider understøtter en tekst-til-tale-funktion for synshandicappede brugere, som kan tilgås via den indbyggede tekst-til-tale-funktion i en browser eller via et tredjepartsværktøj.
- Indendørs CPE'er, Mobile WiFi enheder, datakort og routere er ikke stationære enheder. Udendørs CPE'er er stationære og bør derfor installeres af fagfolk. Du må ikke installere en udendørs CPE på egen hånd.
- 4. Mobile WiFi-produkter med skærm understøtter ikke videoafspilning.
- 5. Nogle produkter kan tilsluttes en ekstern antenne via SMA-porten. Funktionen er ikke en tilgængelighedsrelateret funktion.

# Veiledning for tilgjengelighet for tilgangspunktprodukter

## Oversikt

Tilgangspunktprodukter inkluderer produkter som CPE-er, Mobile WiFienheter, datakort og rutere. Disse produktene kommer med funksjoner laget for å gjøre dem tilgjengelige for et bredt spekter av brukere.

## Tilgjengelighetsmodus

For á gå inn i tilgjengelighetsmodus på en CPE, Mobile WiFi-enhet eller et datakort, åpne den nettbaserte administrasjonssiden for produktet i nettleseren på datamaskinen din, og veksler på **tilgjengelighetsmodus**bryteren i den øvre delen på siden.

For rutere, åpner du den nettbaserte administrasjonssiden for produktet i nettleseren på datamaskinen din, vil tilgjengelighetsmodus aktiveres automatisk.

Hvis du bruker nettleseren på telefonen i stedet, berører du PC i nederste høyre hjørne av den nettbaserte administrasjonsskjermen for produktet for å vise skjermen i desktop-modus, og følger trinnene ovenfor for å gå inn i tilgjengelighetsmodus.

## Merk:

- De nettbaserte administrasjonssidene (eller skjermene i desktop-modus) for produktene tilbyr et omfattende sett med tilgjengelighetsfunksjoner, som anbefales for brukere med funksjonsnedsettelser.
- De nettbaserte administrasjonssidene for produktene statter en tekst-tiltale-funksjon for synshemmede brukere, som kan nås via den innebygde tekst-til-tale-funksjonen i nettleseren eller via et tredjepartsverktøy.
- Innendørs CPE-er, Mobile WiFi-enheter, datakort og rutere er ikke stasjonære enheter. Utendørs CPE-er er stasjonære, og bør derfor installeres av profesjonelle. Ikke installer en utendørs CPE på egenhånd.
- 4. Mobile WiFi-produkter med skjerm støtter ikke videoavspilling.
- Noen produkter kan kobles til en ekstern antenne via SMA-porten. Denne funksjonen er ikke en tilgjengelighetsrelatert funksjon.

# Tukiasematuotteiden helppokäyttötoimintoopas

#### Yleiskatsaus

Tukiasematuotteisiin sisältyvät tuotteet, kuten asiakastilan laitteet, Mobile WiFi-laitteet, datakortit ja reitittimet. Näiden tuotteiden mukana tulevat toiminnot on suunnitellu olemaan laajan käyttäjävalikoiman käytettävissä.

#### Helppokäyttötila

Asiakastilan laitteen, Mobile WIFI-laitteen tai datakortin helppokäyttötilaan pääsyä varten avaa tuotteen verkkopohjainen hallintasivu tietokoneen selaimellä ja kytke Helppokäyttötila-kytkin päälle sivun yläosassa.

Kaikkien reititinten osalta, tuotteen verkkopohjaisen hallintasivun avaaminen tietokoneen selaimella käynnistää Helppokäyttötilan automaattisesti.

Jos sen sijaan käytetään puhelimen selainta, kosketa tuotteen verkkopohjaisen hallintasivunäytön oikeassa alakulmassa kohtaa PC, jolloin näet näytön työpöytätilassa ja noudata yllä olevia vaiheita Helppokäyttötlaan siirtymistä varten.

#### Huomautukset:

- Tuotteiden verkkopohjaiset hallintasivut (Tai näytöt työpöytätilassa) tarjoavat kattavan valikoiman helppokäyttöominaisuuksia, joita suositellaan rajoittuneille käyttäjille.
- Tuotteiden verkkopohjaiset hallintasivut tukevat tekstistä puheeksi -toimintoa näkövammaisille käyttäjille, jota voi käyttää selaimen sisäänrakennetun tekstistä puheeksi -toiminnon tai kolmannen osapuolen työkalun kautta.
- Sisätilan asiakastilan laitteet, Mobile WiFI-laitteet, datakortit ja reitittimet eivät ole kiinteitä laitteita. Ulkotilan asiakastilan laitteet ovat kiinteitä ja näin ollen ne tulee asentaa ammattilaisten toimesta. Älä asenna ulkotilan asiakastilan laiteta itse.
- 4. Näytölliset Mobile WiFi-tuotteet eivät tue videotoistoa.
- Jotkut tuotteet voidaan yhdistää ulkoiseen antenniin SMA-portin kautta. Tämä ominaisuus ei ole helppokäyttöön liittyvä ominaisuus.

# Vodič za dostupnost za proizvode s pristupnom točkom

## Pregled

Proizvodi s pristupnom točkom uključuju proizvode, kao što su oprema kod korisnika, mobilni uređaji s pristupom Wi-Fi mreži, podatkovne kartice i usmjerivači. Ti proizvodi imaju značajke zbog kojih su dostupni raznim korisnicima.

#### Način rada Dostupnost

Da biste otvorili način rada Dostupnost na opremi u prostorima korisnika, mobilnin uređajima s pristupom WiFi mreži ili karticama s podacima, otvorite stranicu za upravljanje proizvodom na mreži na pregledniku svojeg računala i uključite **način rada Dostupnost** na gornjem dijelu stranice.

Kad je riječ o usmjerivačima, čim otvorite stranicu za upravljanje proizvodom na mreži na pregledniku svojeg računala, način rada Dostupnost automatski će se uključiti.

Ako upotrebljavate preglednik na telefonu, dodirnite gumb **Osobno** računalo u donjem desnom kutu na zaslonu za upravljanje proizvodom na mreži kako biste vidjeli zaslon u načinu Radna površina i pratite prethodno opisane korake da uključite način rada Dostupnost.

### Napomene:

- Stranice (ili zasloni u načinu Radna površina) za upravljanje proizvodom na mreži imaju mnogo značajki za dostupnost, koje se preporučuju korisnicima s invaliditetom.
- Stranice za upravljanje proizvodom na mreži podržavaju značajku pretvaranja teksta u govor za slabovidne korisnike, kojoj mogu pristupiti u ugrađenoj značajci pretvaranja teksta u govor preglednika ili alatu treće strane.
- 3. Unutarnja oprema u prostorima korisnika, mobilni uređaji s pristupom WiFi mreži, kartice s podacima i usmjerivači ne moraju stajati na jednom mjestu. Vanjska oprema u prostorima korisnika mora stajati na jednom mjestu te bi je zato trebali postavljati profesionalci. Nemojte sami postavljati vanjsku opremu u prostorima korisnika.
- Mobile uređaji s pristupom WiFi mreži sa zaslonom ne podržavaju reprodukciju videozapisa.
- Neki se proizvodi mogu povezati s vanjskom antenom priključkom SMA. Ta značajka nije povezana s dostupnošću.

# Vodnik po dostopnosti izdelkov dostopnih točk

## Pregled

Izdelki dostopnih točk vključujejo izdelke, kot so naprave CPE, Mobile WiFi naprave, podatkovne kartice in usmerjevalniki. Ti izdelki so opremljeni s funkcijami, ki so namenjene različnim uporabnikom.

#### Dostopnostni način

Če želite v CPE, napravi Mobile WiFi ali podatkovni kartici vklopiti način dostopnosti, v brskalniku računalnika odprite spletno stran za upravljanje izdelka in v zgornjem delu strani preklopite stikalo za način dostopnosti.

Pri usmerjevalnikih se z odprtjem spletne strani za upravljanje izdelka v brskalniku računalnika samodejno sproži način dostopnosti.

Če namesto tega uporabljate brskalnik telefona, se dotaknite **Osebni** računalnik v spodnjem desnem kotu zaslona spletnega upravljanja izdelka, da si ogledate zaslon v namiznem načinu, in sledite zgornjim korakom za vstop v način dostopnosti.

## Zapiski:

- Spletne strani za upravljanje (ali zasloni v namiznem načinu) izdelkov ponujajo celovit nabor funkcij za dostopnost, ki so priporočljive za uporabnike s posebnimi potrebami.
- Spletne strani za upravljanje izdelkov podpirajo funkcijo pretvorbe besedila v govor za slabovidne uporabnike, do katere lahko dostopate prek vgrajene funkcije pretvorbe besedila v govor v brskalniku ali prek orodja tretje osebe.
- Notranje naprave CPE, naprave Mobile WiFi, podatkovne kartice in usmerjevalniki niso stacionarne naprave. Zunanje naprave CPE so stacionarne, zato jih morajo namestiti strokovnjaki. Zunanjega CPE ne nameščajte sami.
- Naprave Mobile WiFi z zaslonom ne podpirajo predvajanja videoposnetkov.
- Nekatere izdelke je mogoče povezati z zunanjo anteno prek vrat SMA. Ta funkcija ni povezana z dostopnostjo.

# Ghidul privind accesibilitatea produselor din punctele de acces

#### Prezentare

Produsele din punctele de acces includ produse precum CPE, dispozitive Mobile WiFi, carduri de date și routere. Aceste produse vin cu funcții concepute pentru a le face accesibile pentru o gamă de utilizatori de bord.

#### Modul Accesibilitate

Pentru a intra în modul Accesibilitate pe un CPE, pe un dispozitiv Mobile WiFi sau pe o cartelă de date, deschideți pagina de gestionare bazată pe web a produsului din browserul computerului și comutați la **Mod Accesibilitate** din partea de sus a paginii.

Pentru routere, deschiderea paginii de gestionare bazată pe web a produsului pe browserul computerului va declanşa automat modul Accesibilitate.

Dacă utilizați în schimb browserul telefonului, atingeți PC în colţul din dreapta jos al ecranului de gestionare bazată pe web al produsului pentru a vizualiza ecranul în modul desktop și urmați pașii de mai sus pentru a intra în modul Accesibilitate.

#### Notițe:

- Paginile de gestionare bazată pe web (sau ecranele în modul desktop) ale produselor oferă un set cuprinzător de funcții de accesibilitate, care sunt recomandate utilizatorilor cu dizabilități.
- Paginile de gestionare bazată pe web ale produselor acceptă o funcție text-to-speech pentru utilizatorii cu deficiențe de vedere, care poate fi accesată prin intermediul funcției text-to-speech încorporată a unui browser sau printr-un instrument terţ.
- CPE-urile de interior, dispozitivele Mobile WiFi, cardurile de date şi routerele nu sunt dispozitive staţionare. CPE-urile de exterior sunt staţionare şi, prin urmare, ar trebui instalate de profesionişti. Nu instalaţi singur un CPE de exterior.
- 4. Produsele Mobile WiFi cu ecran nu acceptă redarea video.
- Unele produse pot fi conectate la o antenă externă prin portul SMA. Această funcție nu este o funcție legată de accesibilitate.

# Prieigos taško produktų pritaikymo neįgaliesiems vadovas

## Apžvalga

Prieigos taško produktai – tai tokie produktai kaip CPE, "Mobile WiFi" įrenginiai, duomenų kortelės ir kelvedžiai. Dėl turimų funkcijų šie produktai pritaikyti naudoti daugeliui naudotojų.

#### Pritaikymo neįgaliesiems režimas

Norėdami pereiti į pritaikymo neįgaliesiems režimą CPE, "Mobile WiFi" įrenginyje arba duomenų kortelėje, kompiuterio naršyklėje atverkite produkto valdymui skirtą žiniatinklio puslapį ir puslapio viršutinėje dalyje ijunktie jungiklį **Pritaikymo neįgaliesiems režimas**.

Kelvedžiams pritaikymo nejgaliesiems režimas bus ijungtas automatiškai kompiuterio naršyklėje atvėrus produkto valdymui skirtą žiniatinklio puslapi. Jei naudojate telefono naršykle, apatiniame dešiniajame produkto valdymui skirtame žiniatinklio ekrane palieskite **Stalinis kompiuteris**, kad peržiūrėtumėte ekraną darbalaukio režimu, ir vadovaukitės pirmiau pateiktais nurodymais, kad pereitumėte j pirtaikymo neigaliesiems režima.

## Pastabos:

- Produktų valdymui skirtuose žiniatinklio puslapiuose (arba ekranuose, jei naudojamas darbalaukio režimas) pateikiamas išsamus pritaikymo neįgaliesiems funkcijų, kurias rekomenduojama naudoti negalią turintiems naudotojams, rinkinys.
- Produktų valdymui skirtuose žiniatinklio puslapiuose palaikoma teksto skaitymo regos negalią turintiems naudotojams funkcija. Ši teksto skaitymo funkcija gali būti integruota naršyklėje arba pasiekiama naudojant trečiosios šalies įrankį.
- Viduje naudojami CPE, "Mobile WiFi" įrenginiai, duomenų kortelės ir kelvedžiai nėra stacionarūs įrenginiai. Lauke naudojami CPE yra stacionarūs, todėl juos įrengti turėtų specialistai. Nebandykite įrengti lauke naudojamo CPE patys.
- Ekraną turinys "Mobile WiFi" produktai nepalaiko vaizdo įrašų leidimo funkcijos.
- Kai kuriuos produktus galima prijungti prie išorinės antenos per SMA prievadą. Ši funkcija nėra su pritaikymu neįgaliesiems susijusi funkcija.

# Piekļuves punkta produktu pieejamības rokasgrāmata

## Kopsavilkums

Piekļuves punkta produkti ietver tādus produktus kā CPE, Mobile WiFi ierīces, datu kartes un maršrutētājus. Šajos produktos ir iestrādātas funkcijas, kuras padara tos pieejamus plašam lietotāju lokam.

#### Pieejamības režīms

Lai CPE, Mobile WiFi ierīcē vai datu kartē pārietu Pieejamības režīmā, atveriet tīmeklī bāzēto produkta pārvaldības lapu sava datora pārlūkā un ieslēdziet slēdzi **Pieejamības režīms** lapas augšdaļā.

Attiecībā uz maršrutētājiem, atverot tīmeklī bāzēto produkta pārvaldības lapu sava datora pārlūkā, Pieejamības režīms tiek aktivizēts automātiski.

Ja lietojat tālruņa pārlūku, pieskarieties pie **PC** tīmeklī bāzētajā produkta pārvaldības ekrāna apakšējā labajā stūrī, lai skatītu ekrānu darbvirsmas režīmā, un izpildiet iepriekš minētās darbības, lai pāriet Pieejamības režīmā.

#### Piezīmes

- Tīmeklī bāzētās produktu pārvaldības lapas (vai ekrāni darbvirsmas režīmā) piedāvā visaptverošu pieejamības funkciju klāstu, kas ir ieteicamas liebtājiem ar invalidītāti.
- Tīmeklī bāzētās produktu pārvaldības lapas atbalsta teksta pārveides runā funkciju lietotājiem ar redzes traucējumiem, un tai var piekļūt, izmantojot pārlūkā iebūvēto teksta pārveides runā funkciju vai trešās puses rīku.
- Telpu CPE, Mobile WiFi ierīces, datu kartes un maršrutētāji nav stacionāras ierīces. Āra CPE un stacionāri, tādēļ tie jāuzstāda profesionāļiem. Neuzstādiet āra CPE saviem spēkiem.
- 4. Mobile WiFi produkti ar ekrānu neatbalsta video atskaņošanu.
- Dažus produktus var pievienot ārējai antenai, izmantojot SMA portu. Šī funkcija nav ar pieejamību saistīta funkcija.

# Pääsupunkti toodete juurdepääsetavuse juhend

## Ülevaade

Pääsupunkti toodete hulka kuuluvad sellised tooted nagu kliendiseadmed, Mobile WiFi-seadmed, andmekaardid ja ruuterid. Nendel toodetel on funktsioonid, mis on loodud selleks, et muuta need kättesaadavaks paljudele tahvilte kasutajatele.

#### Hõlbustusrežiim

Kliendiseadmes, Mobile WiFi-seadmes või andmekaardil Hõlbustusrežiimi sisenemiseks avage oma arvuti brauseris toote veebipõhine haldusleht ja lülitage sisse lehe ülaosa asuv **Hõlbustusrežiimi** lüliti.

Ruuterite puhul käivitab toote veebipõhise halduslehe avamine arvuti brauseris Hõlbustusrežiimi automaatselt.

Kui kasutate selle asemel telefoni brauserit, puudutage toote veebipõhise haldusekraani paremas alanurgas valikut **Lauaarvuti**, et näidata kuval töölauarežiimi, ja järgige Hõlbustusrežiimi sisenemiseks ülaltoodud tegevusi.

# Märkmed.

- Toodete veebipõhised halduslehed (või kuvad töälauarežiimis) pakuvad laiaulatuslikku juurdepääsudinuktsioonide komplekti, mida soovitatakse puuetega kasutajatele.
- Toodete veebipõhised halduslehed toetavad nägemispuudega kasutajatele mõeldud teksti kõneks sünteesimise funktsiooni, millele pääseb ligi brauseri sisseehitatud kõnesünteesi funktsiooni või kolmanda osapoole tööriista kaudu.
- 3. Statsionaarsed seadmed ei ole siseruumides kasutatavad kliendiseadmed, Mobile WiFi-seadmed, andmekaardid ja ruuterid. Välistingimustes kasutatavad kliendiseadmed on statsionaarsed ja seetöttu peaksid need paigaldama professionaalid. Ärge paigaldage välistingimustes kasutatavat kliendiseadet ise.
- 4. Ekraaniga Mobile WiFi-tooted video taasesitust ei toeta.
- Mõned tooted saab ühendada välise antenniga SMA-pordi abil. See funktsioon ei ole juurdepääsetavusega seotud funktsioon.

# Vodič za pristupačnost proizvoda za pristupne tačke

# Pregled

Proizvodi za pristupne tačke uključuju proizvode kao što su CPE, Mobile WiFi uređaji, kartice sa podacima i ruteri. Ti proizvodi dolaze sa funkcijama osmišljenim da ih učine dostupnim širokom spektru korisnika.

#### Režim Pristupačnost

Da biste ušli u režim Pristupačnost na CPE, Mobile WiFi uređaju ili kartici sa podacima, otvorite veb-stranicu za upravljanje proizvodom u pregledaću računara i uključite prekidač režima Pristupačnost u gornjem delu stranice.

Za rutere, otvaranje stranice za upravljanje proizvodom na vebu u pregledaču računara automatski će pokrenuti režim Pristupačnost.

Ako umesto toga koristite pregledač telefona, dodirnite PC u donjem desnom uglu ekrana za upravljanje proizvodom na vebu da biste prikazali ekran u režimu za računar i pratite gorenavedene korake da biste ušli u režim Pristupačnost.

#### Napomene:

- Stranice za upravljanje proizvodima zasnovane na vebu (ili ekrani u režimu za račumar) nude sveobuhvatan skup funkcija pristupačnosti, koje se preporučuju korisnicima sa invaliditetom.
- Stranice za upravljanje proizvodima zasnovane na vebu podržavaju funkciju pretvaranja teksta u govor za korisnike sa oštećenim vidom, kojoj se može pristupiti preko ugrađene funkcije za pretvaranje teksta u govor u pretraživaču ili preko alatki treće strane.
- Unutrašnji CPE uređaji, Mobile WiFi uređaji, kartice sa podacima i ruteri nisu stacionarni uređaji. Spoljašnji CPE uređaji su stacionarni i stoga bi trebalo da ih instaliraju profesionalci. Nemojte sami da instalirate spoljašnji CPE.
- Mobile WiFi proizvodi sa ekranom ne podržavaju reprodukciju video zapisa.
- Neki proizvodi se mogu povezati na eksternu antenu preko SMA priključka. Ovo nije funkcija koja se odnosi na pristupačnost.

# Οδηγός προσβασιμότητας για προϊόντα σημείου πρόσβασης

## Επισκόπηση

Τα προϊόντα σημείου πρόσβασης περιλαμβάνουν προϊόντα όπως CPE, οι συσκευές Mobile WiFi, κάρτες δεδομένων και δρομολογητές. Αυτά τα προϊόντα διαθέτουν δυνατότητες που έχουν σχεδιαστεί ώστε να τα καθιστούν προσβάσιμα σε ένα ευρύ φάσμα χρηστών.

# Λειτουργία «Προσβασιμότητα»

Για είσοδο στη λειτουργία «Προσβασιμότητα» σε ένα CPE, μοι συσκευές Mobile WiFi ή μια κάρτα δεδομένων, ανοίξτε τη σελίδα διαχείρισης του προίδντος στο web μέσω του προγράμματος περιήγησης του υπολογιστή σας και ενεργοποιήστε τον διακότητη για τη **λειτουργία «Προσβασιμότητα»** στο ετιάνω μέρος της σελίδας.

Για δρομολογητές, το άνοιγμα της σελίδας διαχείρισης του προϊόντος στο web μέσω του προγράμματος περιήγησης του υπολογιστή σας θα ενεργοποιήσει αυτόματα τη λειτουργία «Προσβασιμότητα».

Εναλλακτικά, εάν χρησιμοποιείτε πρόγραμμα περιήγησης τηλεφώνου, αγγέζτε την επιλογή Υπολογιστής στην κάτω δεξιά γωνία της οθόνης, στη σελίδα διαχείρισης του προϊόντος στο web, για προβολή της οθόνης σε λειτουργία επιφάνειας εργασίας και, στη συνέχεια, ακολουθήστε τα παραπάνω βήματα για είσοδο στη λειτουργία «Προσβασιμότητα».

# Σημειώσεις:

- Οι σελίδες διαχείρισης των προϊόντων στο web (ή οι οθόνες, στη λειτουργία επιφάνειας εργασίας) προσφέρουν ένα ολοκληρωμένο σετ από δυνατότητες προσβασιμότητας, οι οποίες προτείνονται για χρήστες με αναπηρίες.
- 2. Οι σελίδες διαχείρισης των προϊόντων στο web υποστηρίζουν τη δυνατότητα μετατροπής κειμένου σε ομιλία για χρήστες με προβλήματα όρασης, η οποία είναι διαθέσιμη μέσω της ενσωματωμένης δυνατότητας του προγράμματος περιήγησης για μετατροπή κειμένου σε ομιλία ή μέσω εργαλείου τρίτων.
- 3. Τα CPE εσωτερικού χώρου, οι συσκευές Mobile WiFi, οι κάρτες δεδομένων και οι δρομολογητές δεν είναι στατικές συσκευές. Τα CPE εξωτερικού χώρου είναι στατικά και, συνεπώς, η εγκατάστασή τους θα πρέπει να πραγματοποιείται από επαγγελματίες. Μην εγκαθιστάτε CPE εξωτερικού χώρου μόνοι σας.
- Οι προϊόντα Mobile WiFi που διαθέτουν οθόνη δεν υποστηρίζουν την αναπαραγωγή βίντεο.
- Ορισμένα προϊόντα μπορούν να συνδεθούν σε εξωτερική κεραία μέσω της θύρας SMA. Αυτή τη δυνατότητα δεν σχετίζεται με την προσβασιμότητα.

# Ръководство за достъпност на продукти на точката за достъп

## Обзор

Продуктите за точки за достъп включват продукти като СРЕ, Mobile WiFi устройства, карти за данни и рутери. Тези продукти са снабдени с функции, предназначени да ги направят достъпни за широк кръг потребители.

#### Режим на достъпност

За да влезете в Режим на достъпност на СРЕ, Mobile WiFi устройство или карта за данни, отворете уеб базираната страница за управление на продукта в браузъра на компютъра си и включете превключвателя за Режим на достъпност в горната част на страницата.

При рутерите отварянето на уеб страницата за управление на продукта в браузъра на компютъра ви автоматично ще задейства Режим на достъпност.

Ако вместо това използвате браузъра на телефона, докоснете **Персонален компютър** в долния десен ъгъл на екрана за уеб базирано управление на продукта, за да видите екрана в десктоп режим, и следвайте стъпките по-горе, за да влезете в Режим на достъпност.

#### Бележки:

- Уеб-базираните страници за управление (или екрани в десктоп режим) на продуктите предлагат цялостен набор от функции за достъпност, които се препоръчват за потребители с увреждания.
- 2. Уеб-базираните страници за управление на продуктите поддържат функция за преобразуване на текст в реч за потребители с увредено зрение, която може да бъде достъпна чрез вградената функция за преобразуване на текст в реч на браузъра или чрез инструмент на трета страна.
- 3. Вътрешните СРЕ, Mobile WiFi устройства, картите за данни и рутерите не са стационарни устройства. Външните СРЕ са стационарни и затова трябва да се инсталират от професионалисти. Не инсталирайте самостоятелно външно СРЕ.
- Mobile WiFi продукти с екран не поддържат възпроизвеждане на видеоклип.
- Някои продукти могат да бъдат свързани към външна антена чрез SMA порт. Тази функция не е свързана с достъпността.

# Príručka o uľahčení prístupu k produktom prístupového bodu

## Prehľad

Produkty prístupového bodu zahŕňajú produkty ako zákazníkom poskytnuté vybavenie (CPE), zariadenia Mobile WiFi, dátové karty a smerovače. Tieto produkty sú vybavené funkciami navrhnutými tak, aby boli prístupné širokej škále používateľov.

#### Režim uľahčenia prístupu

Ak chcete prejsť do režimu uľahčenia prístupu na zákazníkom poskytnutom vybavení (CPE), zariadení Mobile WiFi alebo dátovej karte, otvorte v prehliadači počítača stránku webovej správy produktu a prepnite prepínač **Režim uľahčenia prístupu** v hornej časti stránky.

V prípade smerovačov sa otvorením stránky webovej správy produktu v prehliadači počítača automaticky spustí režim uľahčenia prístupu.

Ak namiesto toho používate prehliadač v telefóne, ťuknite na **Počítač** v pravom dolnom rohu stránky webovej správy produktu na zobrazenie obrazovky v režime počítača a podľa vyššie uvedených krokov prejdite do režimu ufahčenia prístupu.

# Poznámky:

- Stránky webovej správy (alebo obrazovky v režime počítača) produktov ponúkajú komplexný súbor funkcií uľahčenia prístupu, ktoré sa odporúčajú pre používateľov so zdravotným postihnutím.
- Stránky webovej správu produktov podporujú funkciu prevodu textu na reč pre zrakovo postihnutých používateľov, ktorá je prístupná prostrednictvom zabudovanej funkcie prevodu textu na reč v prehliadači alebo prostredníctvom externého nástroja.
- 3. Vnútorné zákazníkom poskytnuté vybavenie (CPE), zariadenia Mobile WiFi, dátové karty a smerovače nie sú stacionárne zariadenia. Vonkajšie zákazníkom poskytnuté vybavenie (CPE) je stacionárne, a preto by ho mali inštalovať odborníci. Vonkajšie zákazníkom poskytnuté vybavenie (CPE) neinštalujte sami.
- 4. Produkty Mobile WiFi s obrazovkou nepodporujú prehrávanie videa.
- Niektoré produkty možno pripojiť k externej anténe prostredníctvom portu SMA. Táto funkcia nesúvisí s uľahčením prístupu.

# Водич за пристапност за производи за пристапна точка

## Преглед

Меѓу производите за пристапна точка спаѓаат производите како што се СРЕ, уреди за Mobile WiFi, картички за податоци и насочувачи. Овие производи доаѓаат со карактеристики што се дизајнирани за да ги направат пристапни за широк спектар на корисници.

#### Режим за пристапност

За да влезете во Режимот за пристапност на СРЕ, уред за Mobile WiFi или картичка за податоци, отворете ја страницата за управување преку веб на производот во прелистувачот на компјутерот и вклучете го прекинувачот за **Режим за пристапност** во горниот деп од страницата. За насочувачи, отворањето на страницата за управување преку веб на производот во прелистувачот на компјутерот автоматски ќе го активира Режимот за пристапност.

Ако користите прелистувач на телефонот, допрете Персонален компјутер во долниот десен агол од екранот за управување со производот преку веб во прелистувачот за да го гледате екранот во режими на компјутер и следете ги чекорите погоре за да влезете во Режими за пристапност.

#### Белешки:

- Страниците (или екраните во режимот на компјутер) за управување преку веб на производите нудат сеопфатна збирика на карактеристики за пристапност што се препорачуваат за корисници со хендикеп.
- 2. Страниците за управување преку веб на производите поддржуваат карактеристика за претворање текст во говор за корисници со оштетен вид, до којашто може да се пристапи преку вградената карактеристика за претворање текст во говор на прелистувачот или преку алатка од друг производител.
- Внатрешните СРЕ, уредите за Mobile WiFi, картичките за податоци и насочувачите не се статични уреди. Надворешните СРЕ се статични и затоа треба да ги монтираат стручни лица. Не монтирајте сами надворешна СРЕ.
- Производите за Mobile WiFi со екран не поддржуваат репродуцирање видео.
- Некои производи може да се поврзат со надворешна антена преку SMA-портата. Оваа карактеристика не е карактеристика што е поврзана со пристапност.

# Руководство о функциях расширенного доступа для устройств доступа

# Обзор

Устройства доступа включают в себя оборудование СРЕ, устройства серии Mobile WiFi, USB-модемы и роутеры. Эти устройства оснащены функциями, которые делают их доступными для широкого круга пользователей.

#### Режим специальных возможностей

Для перехода в режим Специальные возможности на оборудовании СРЕ, устройстве серии Mobile WiFi или USB-модеме откройте вебстраницу управления устройством в браузере на компьотере и включите режим Специальные возможности в верхней части страницы.

Для настройки режима на роутере откройте веб-страницу управления роутером в браузере на компьютере, и режим Специальные возможности активируется автоматически.

Если вы используете браузер на телефоне, нажиите на значок компьютера в правом нижнем углу страницы управления устройством, чтобы перейти в формат отображения для компьютера, и следуйте вышеописанным инструкциям, чтобы включить режим Специальные возможности.

#### Примечание:

- Веб-страницы управления устройствами (или экраны в формате отображения для компьютера) предлагают набор специальных возможностей для пользователей с ограниченными возможностями.
- Веб-страницы управления устройствами поддерживают функции озвучивания текста для слабовидящих пользователей при помощи встроенной в браузере функции озвучивания или сторонних инструментов.
- 3. Оборудование СРЕ для установки в помещениях, устройства серии Mobile WiFi, USB-модемы и роутеры не являются стационарными устройствами. Оборудование СРЕ для установки на улице является стационарным и должно устанавливаться обученными специалистами. Не устанавливайте оборудование СРЕ уличного исполнения самостоятельно.
- Устройства серии Mobile WiFi с экранами не поддерживают воспроизведение видео.
- Некоторые устройства можно подключить к внешней антенне при помощи порта SMA. Эта функция не относится к специальным возможностям.

# Посібник із спеціальних можливостей продуктів Access Point

## Огляд

Продукція Access Point включає такі продукти, як абонентське обладнання, мобільні Mobile WiFi-пристрої, карти даних і маршрутизатори. Ці продукти оснащені функціями, які роблять їх доступними для широкого кола користувачів.

## Режим спеціальних можливостей

Щоб увійти в режим спеціальних можпивостей на абонентському обладнанні, мобільному пристрої Mobile WiFi або карті даних, відкрийте веб-сторінку керування продуктом у браузері комп'ютера та увімкніть перемикач **Режим спеціальних можливостей** у верхній частині сторінки.

Для маршрутизаторів відкриття веб-сторінки керування продуктом у браузері вашого комп'ютера автоматично активує режим спеціальних можливостей.

Якщо замість цього ви використовуєте браузер телефону, торкніться ПК у нижньому правому куті екрана веб-керування продуктом, щоб переглянути екран у режимі робочого столу, і виконайте наведені вище кроми, щоб увійти в режим спеціальних можливостей.

#### Примітки:

- Веб-сторінки керування (або екрани в режимі настільного компіютера) продуктів пропонують повний набір функцій спеціальних можливостей, рекомендованих для користувачів з обмеженими можливостями.
- 2. Веб-сторінки керування продуктами підтримують функцію перетворення тексту в мовлення для користувачів із вадами зору, до якої можна отримати доступ за допомогою вбудованої функції перетворення тексту в мовлення у браузері або за допомогою інструменту третьої сторони.
- 3. Внутрішнє абонентське обладнання, мобільні пристрої Mobile WiFi, карти даних і маршрутизатори не є стаціонарними пристроями. Зовнішне абонентське обладнання є стаціонарними, тому повинні встановлюватися професіоналами. Не встановлюйте зовнішнє абонентське обладнання самостійно.
- Мобільні продукти Mobile WiFi з екраном не підтримують відтворення відео.
- Деякі продукти можна підключити до зовнішньої антени через порт SMA. Ця функція не пов'язана зі спеціальними можливостями.

# Erişim Noktası Ürünleri İçin Erişilebilirlik Kılavuzu

## Genel Bakış

Erişim Noktası ürünleri CPE'ler, Mobil WiFi cihazları, veri kartları ve yönlendiriciler gibi ürünleri içerir. Bu ürünler, geniş bir yelpazedeki kullancıların erişebilmesi için tasarlanmış özelliklere sahiptir.

#### Erişilebilirlik Modu

Bir CPE, Mobil WiFi cihazı veya veri kartında Erişilebilirlik moduna girmek için bilgisayarınızın tarayıcısında ürünün web tabanlı yönetim sayfasını açın ve sayfanın üst kısmındaki **Erişilebilirlik modu** düğmesini açık duruma getirin.

Yönlendiriciler için ürünün web tabanlı yönetim sayfasını bilgisayarınızın tarayıcısında açmanız, Erişilebilirlik modunu otomatik olarak tetikler.

Bunun yerine bir telefonun tarayıcısını kullanıyorsanız ekranı masaüstü modunda görüntülemek için ürünün web tabanlı yönetim ekranının sağ alt köşesindeki **PC** öğesine dokunun ve Erişilebilirlik moduna girmek için yukarıdaki adımları izleyin.

#### Notlar:

- Ürönlerin web tabanlı yönetim sayfaları (veya masaüstü modundaki ekranlar) engelli kullanıcılar için önerilen kapsamlı bir erişilebilirlik özellikleri grubu sunar.
- Ürünlerin web tabanlı yönetim sayfaları, görme engelli kullanıcılar için metin okuma özelliğini destekler. Bu özelliğe, bir tarayıcının yerleşik metin okuma özelliğinden veya üçüncü taraf araç üzerinden erişilebilir.
- Kapalı alan CPE'leri, Mobil WiFi cihazları, veri kartları ve yönlendiriciler sabit cihazlar değildir. Açık alan CPE'leri sabittir ve bu nedenle profesyoneller tarafından kurulmalıdır. Açık alan CPE'sini kendi başınıza kurmayın.
- 4. Ekranlı mobil WiFi ürünleri video oynatmayı desteklemez.
- Bazı ürünler, SMA bağlantı noktası üzerinden harici bir antene bağlanabilir. Bu özellik, erişilebilirlik ile ilgili bir özellik değildir.